To access your office 365 account using Outlook Web App:

Open Google Chrome or Internet Explorer:

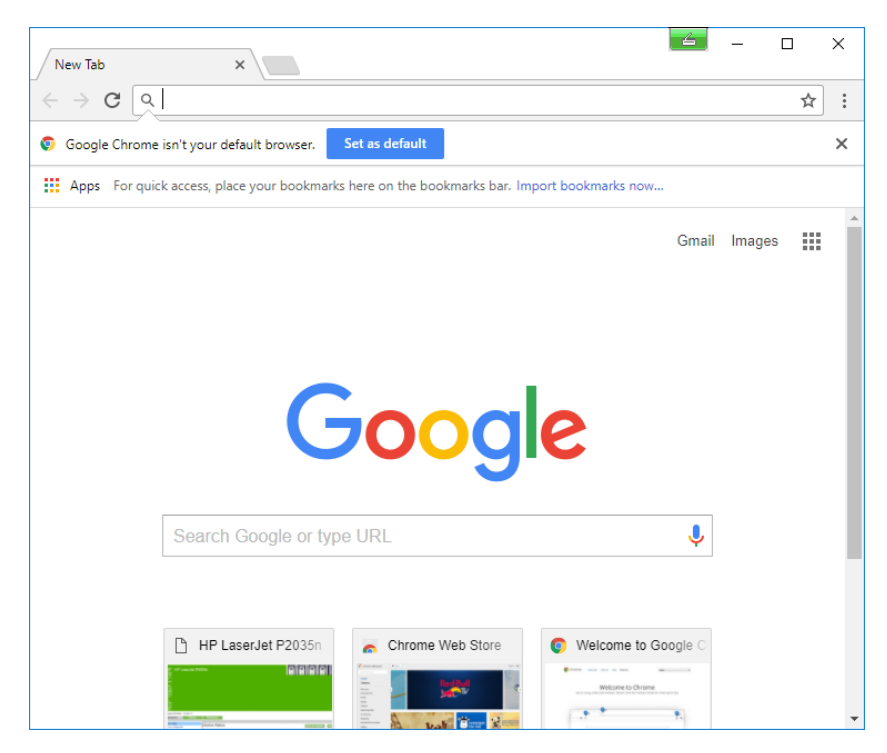

Google Brockton Public Schools:

Click on BPS EMAIL:

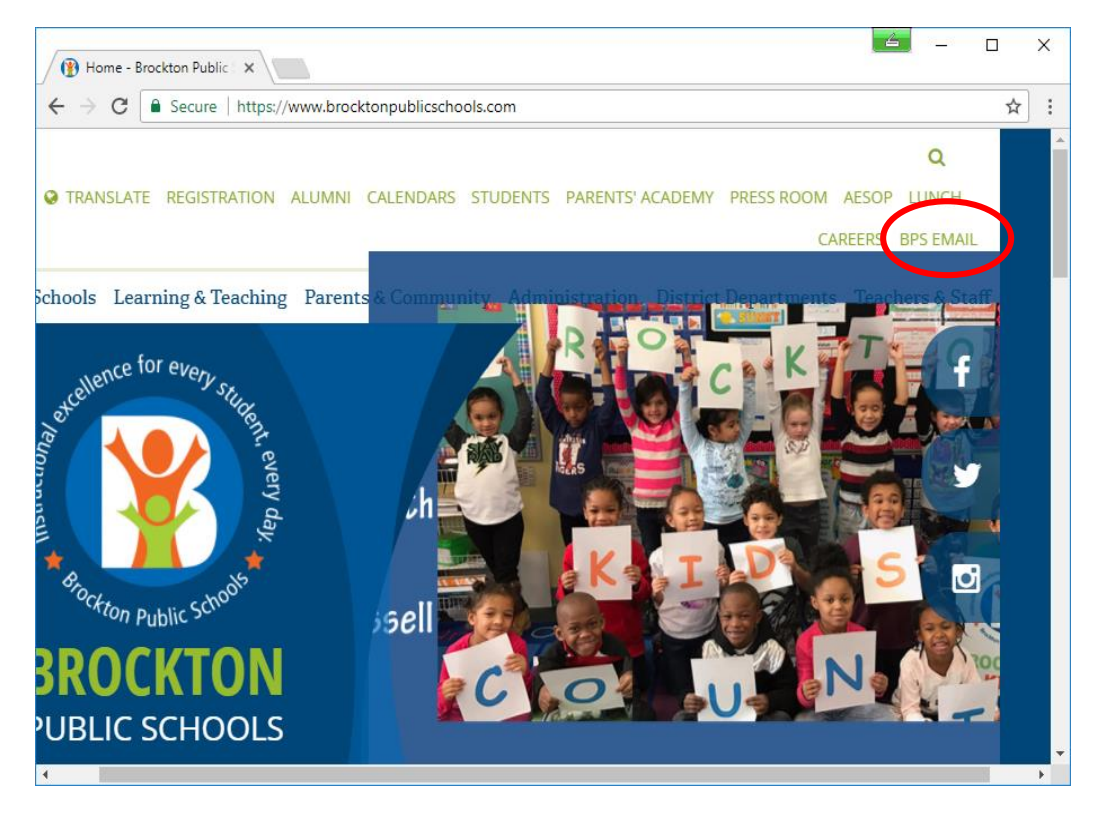

Enter Username and Password – Click Sign in:

| O Uutlook Web App X                                                                                                    |          | х |
|----------------------------------------------------------------------------------------------------|----------|---|
| ← → C ● Secure   https://hybrid.bpsma.org/owa/auth/logon.aspx?rep                                                                        | laceCi 🕁 | : |
| Outlook <sup>.</sup> Web App                                                                                                    |          |   |
| Security ( show explanation )  This is a public or shared computer  This is a private computer  Use the light version of Outlook Web App |          |   |
| User name: johndoe                                                                                                    |          |   |
| Password:                                                                                                    |          |   |
| Sign in                                                                                                    |          |   |
| Connected to Microsoft Exchange<br>© 2010 Microsoft Corporation. All rights reserved.                                                    |          |   |
|                                                                                                    |          |   |

It will ask you if you want Google Chrome to save your password for this site, Click NEVER.

IE will ask at the bottom of the page if you want to store the password for bpsma.org – click Not for this site.

| JOHN DOE - Outlook We X                  | <u> </u>                                          |     |                                                                                       | □ ×    |
|------------------------------------------|---------------------------------------------------|-----|---------------------------------------------------------------------------------------|--------|
| ← → C                                    | .org/owa/                                         | 못☆: |                                                                                       |        |
| Do you want Google C<br>for this site?   | hrome to save your password                       | ×   |                                                                                       |        |
| Johndoe<br>Out                           | Save                                              |     | Outlook Web App                                                                       |        |
| Use the following link to open this      | mailbox with the best                             |     | Use the following link to open this mailbox with the best performance:                |        |
| https://outlook.com/owa/Brocktor         | PublicSchools.onmicrosoft.com                     |     | https://outlook.com/owa/BrocktonPublicSchools.onmicrosoft.com                         |        |
|                                          |                                                   |     | Add to Favorites                                                                      |        |
| Connected to M<br>© 2010 Microsoft Corpo | icrosoft Exchange<br>ration. All rights reserved. |     | Connected to Microsoft Exchange<br>© 2010 Microsoft Corporation. All rights reserved. |        |
|                                          |                                                   |     |                                                                                       |        |
| Google                                   | Chrome                                            |     | Internet Explorer                                                                     |        |
|                                          |                                                   |     | bpsma.org? Ves Not for this site                                                      | $\sim$ |

Then Click the link below:

Enter BPS e-mail address and Password:

|   | Sign ir         | n to your account 🗙 🔪                                                                                                    | 4                     | _         |        | ×   |
|---|-----------------|----------------------------------------------------------------------------------------------------|-----------------------|-----------|--------|-----|
| ← | $\rightarrow$ C | Microsoft Corporation [US]   http://www.commonwork.com/action/action/actio | os://login.microsofto | nline.com | roor ☆ | · : |
|   |                 |                                                                                                    |                       |           |        |     |
|   |                 |                                                                                                    |                       |           |        |     |
|   |                 |                                                                                                    |                       |           |        |     |
|   |                 |                                                                                                    |                       |           |        |     |
|   |                 | Office 365                                                                                                    |                       |           |        |     |
|   |                 |                                                                                                    |                       |           |        |     |
|   |                 | Work or school account                                                                                                    |                       |           |        |     |
|   |                 |                                                                                                    |                       |           |        |     |
|   |                 | johndoe@bpsma.org                                                                                                    |                       |           |        |     |
|   |                 | Password                                                                                                    |                       |           |        |     |
|   |                 | Keep me signed in                                                                                                    |                       |           |        |     |
|   |                 | _                                                                                                    |                       |           |        |     |
|   |                 | Sign in Back                                                                                                    |                       |           |        |     |
|   |                 | Conft accord your account?                                                                                                    |                       |           |        |     |
|   |                 | Can't access your account?                                                                                                    |                       |           |        |     |
|   |                 |                                                                                                    | <b>.</b>              |           |        |     |
|   |                 | © 2017 Microsoft<br>Terms of use Privacy & Cookies                                                                                                    | Microsoft             |           |        |     |
|   |                 | reality of use in macy of cookles                                                                                                    |                       |           |        |     |

You will then be redirected to Office 365:

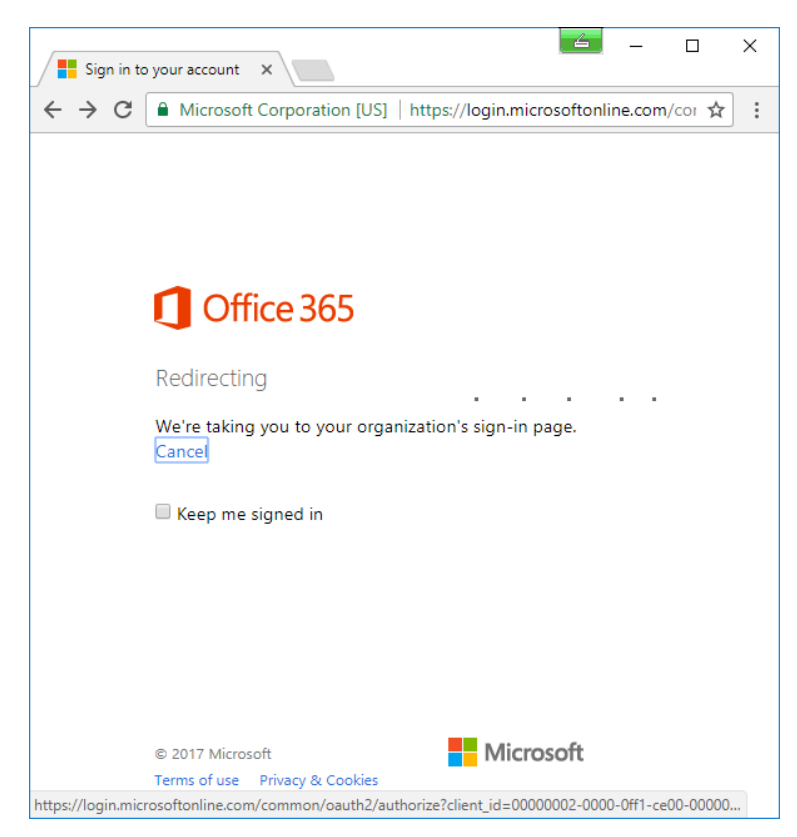

Enter your Password and click Sign in:

| 🗋 Sign In                              | × _                                                            |       | × |
|----------------------------------------|----------------------------------------------------------------|-------|---|
| $\leftrightarrow \Rightarrow  {\tt G}$ | Secure   https://fs.bpsma.org/adfs/ls/?client-request-id=7e561 | 552 🕁 | : |
|                                        | fs.bpsma.org                                                   |       |   |
|                                        | Sign in with your organizational account                       |       |   |
|                                        | johndoe@bpsma.org                                              |       |   |
|                                        |                                                                |       |   |
|                                        | Sign in                                                        |       |   |
|                                        | © 2013 Microsoft                                               |       |   |

You will see the following screens....

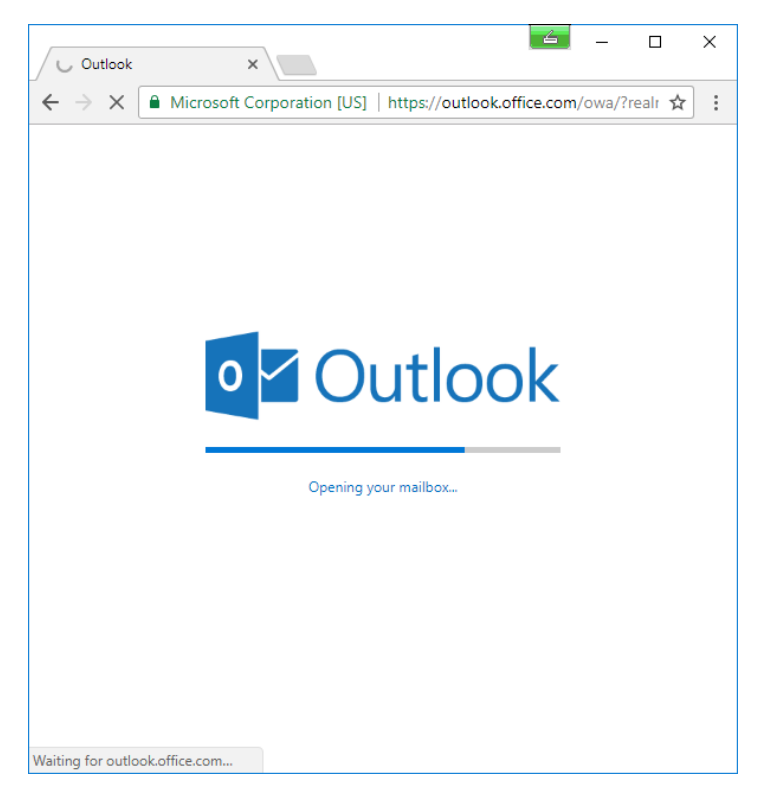

Click the arrow to continue:

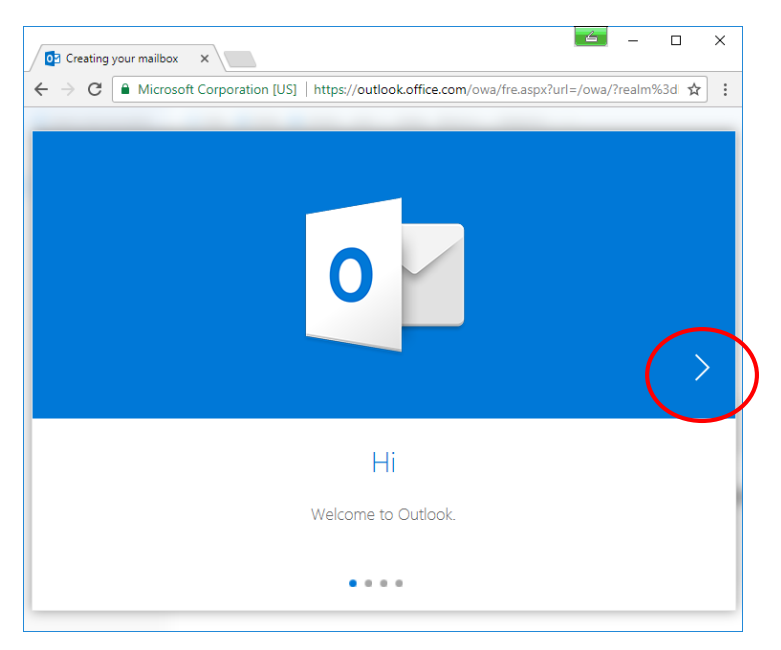

Language – English

Time Zone – Eastern Time

Click arrow to continue:

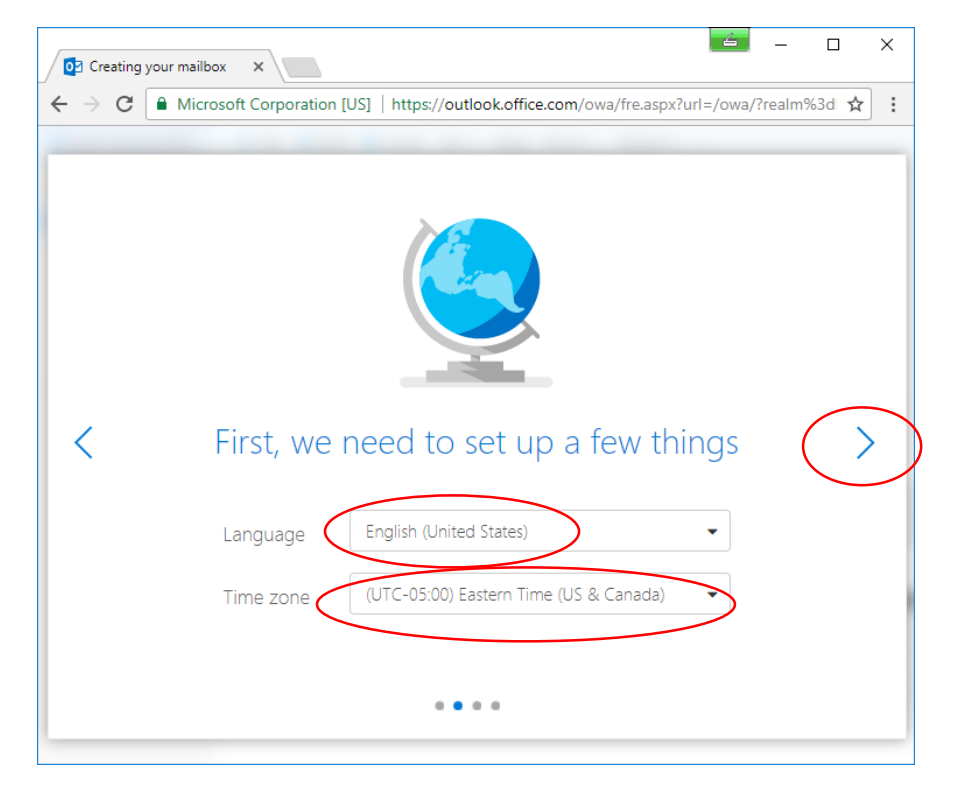

## Click arrow to continue:

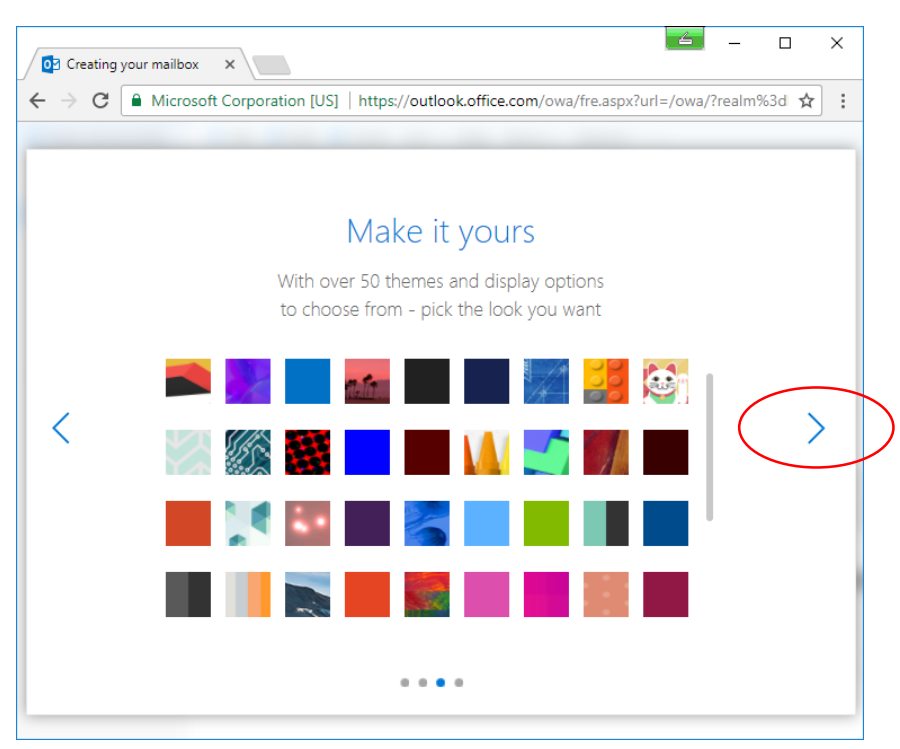

You can add your signature here or modify it later.

## Click arrow to continue:

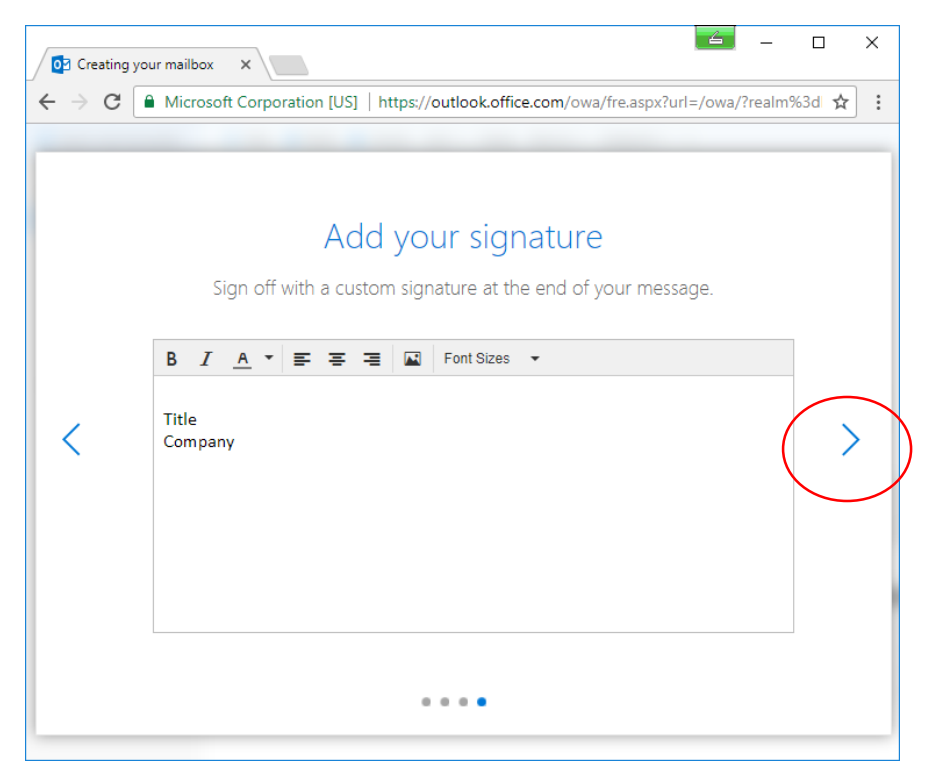

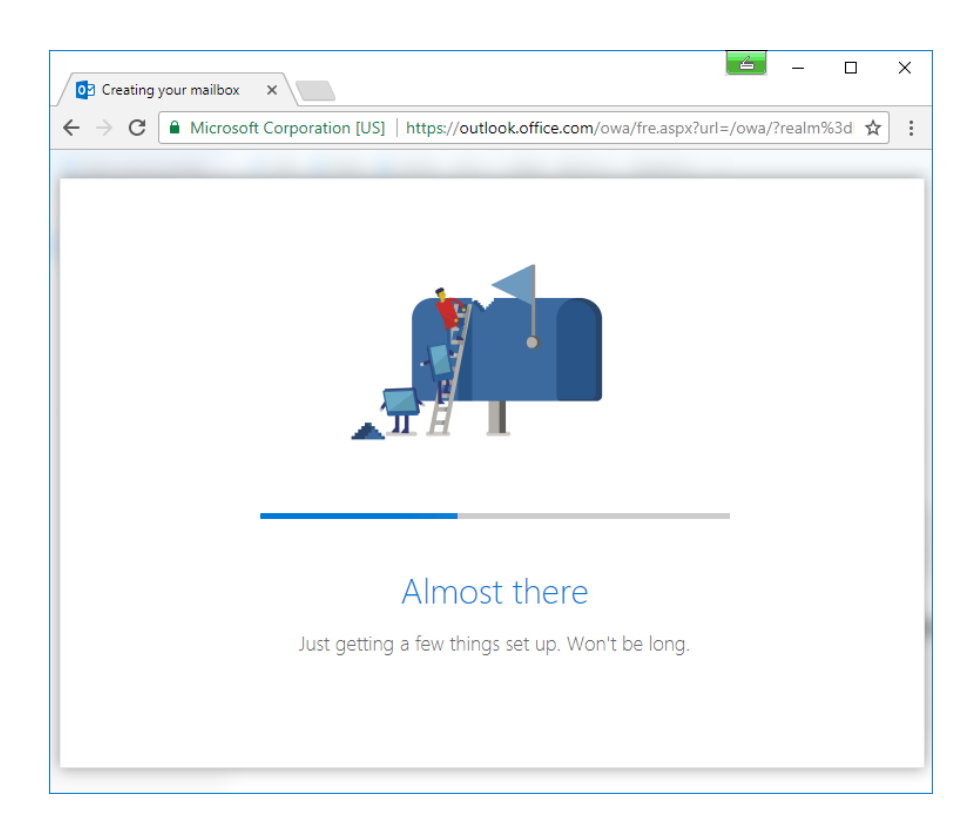

## Click Let's go:

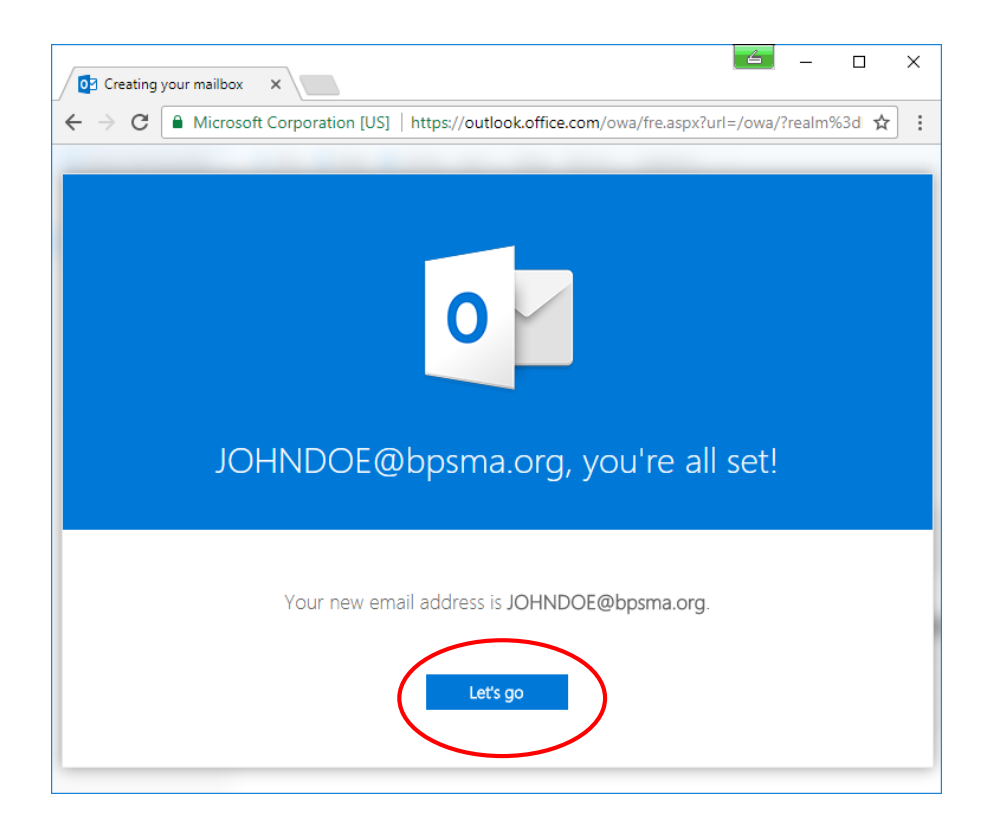

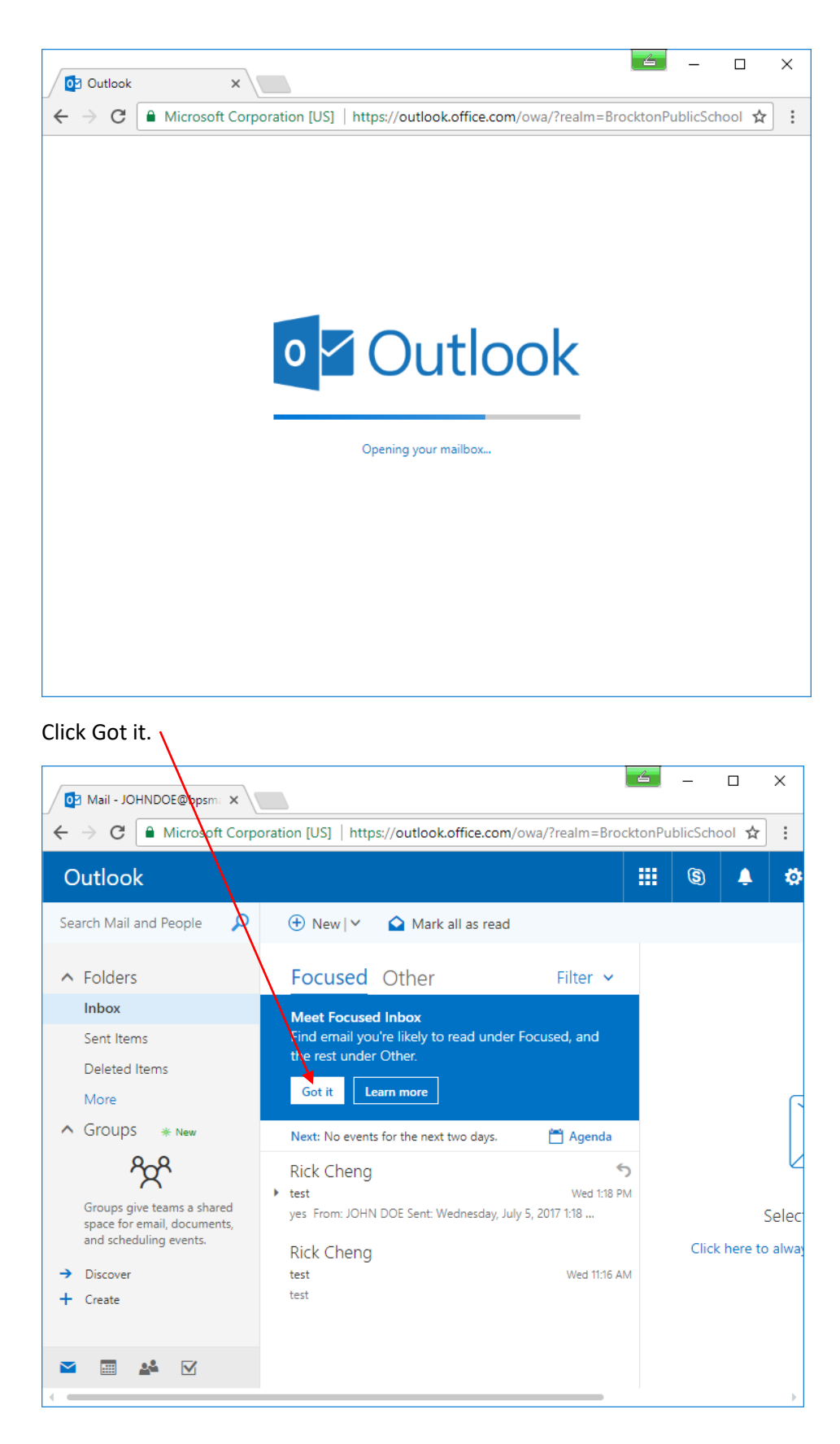

|                                                                                                    |                                                                                                    |                   | 2       |         | _         |         |
|----------------------------------------------------------------------------------------------------|----------------------------------------------------------------------------------------------------|-------------------|---------|---------|-----------|---------|
| 🔯 Mail - JOHNDOE@bpsma 🗙                                                                                                    |                                                                                                    |                   |         | _       |           | ×       |
| ← → C                                                                                                    | oration [US]   https://outlook.office.cor                                                                                    | n/owa/?realm=Broc | :ktonPu | blicSch | ool 🕁     | :       |
| Outlook                                                                                                    |                                                                                                    |                   |         | (5)     | Ŷ         | ۵       |
| Search Mail and People 🛛 🔎                                                                                                    | 🕂 New   🗸 🟠 Mark all as read                                                                                                 | *                 |         |         |           |         |
| <ul> <li>Folders</li> <li>Inbox</li> </ul>                                                                                                    | Focused Other                                                                                                    | Filter 🗸          |         |         |           |         |
| Sent Items<br>Deleted Items<br>More<br>Groups * New<br>Groups give teams a shared<br>space for email, documents,                                                                                                    | Rick Cheng<br>test Unread<br>yes From: JOHN DOE Sent: To me<br>Rick Cheng Flagged<br>test Mention<br>test Sort by<br>Show as | s                 | M<br>M  |         |           | Selec   |
| and scheduling events.<br>→ Discover<br>+ Create<br>Markov Markov Mark | ✓ Show Fo                                                                                                    | cused Inbox       |         | Click   | c here to | ) alway |
|                                                                                                    |                                                                                                    |                   |         |         |           | ►       |

Click on Filter and then click on Show Focused Inbox to uncheck it.

You are now able to begin using your e-mail account.

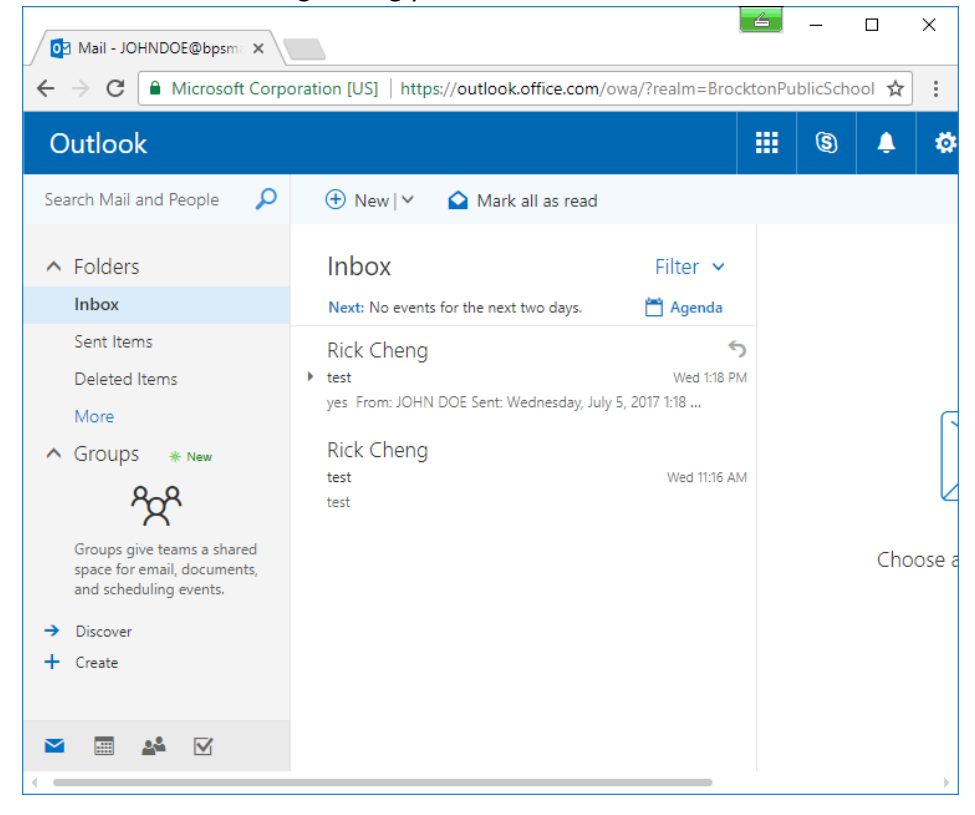